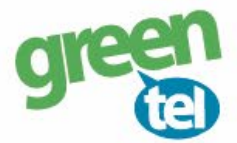

# Internet opsætning af Spromise kamera

Med et GPRS/data abonnement i dit kamera, kan du få tilsendt billeder/videoer til din e-mail. Fordelene ved et GPRS/data abonnement er, at du kan modtage billeder og videoer i høj opløsning. Når du har modtaget dit Greentel simkort med et data abonnement, skal du følge denne guide for at opsætte dit Spromise kamera.

### Følg guiden her for GPRS/data opsætning i Spromise kameraet med Greentels simkort:

### 1. Sæt simkort og SD kort i kameraet

### 2. Download PC software

- Sæt kameraet på "SETUP"
- Gå til fanen "TRÅDLØS"
- Gå ned til "SETUP VÆRKTØJ"
- Tryk på "OK" for at downloade PC softwaren
- Sæt kameraet på "OFF"

# 3. Opsætning i PC programmet:

- Forbind din PC og kamera med hinanden eller indsæt SD kortet i PC'en

- Find den flytbar disk på din PC og åben filen "Wireless.exe"

# 4. Opsæt følgende indstillinger:

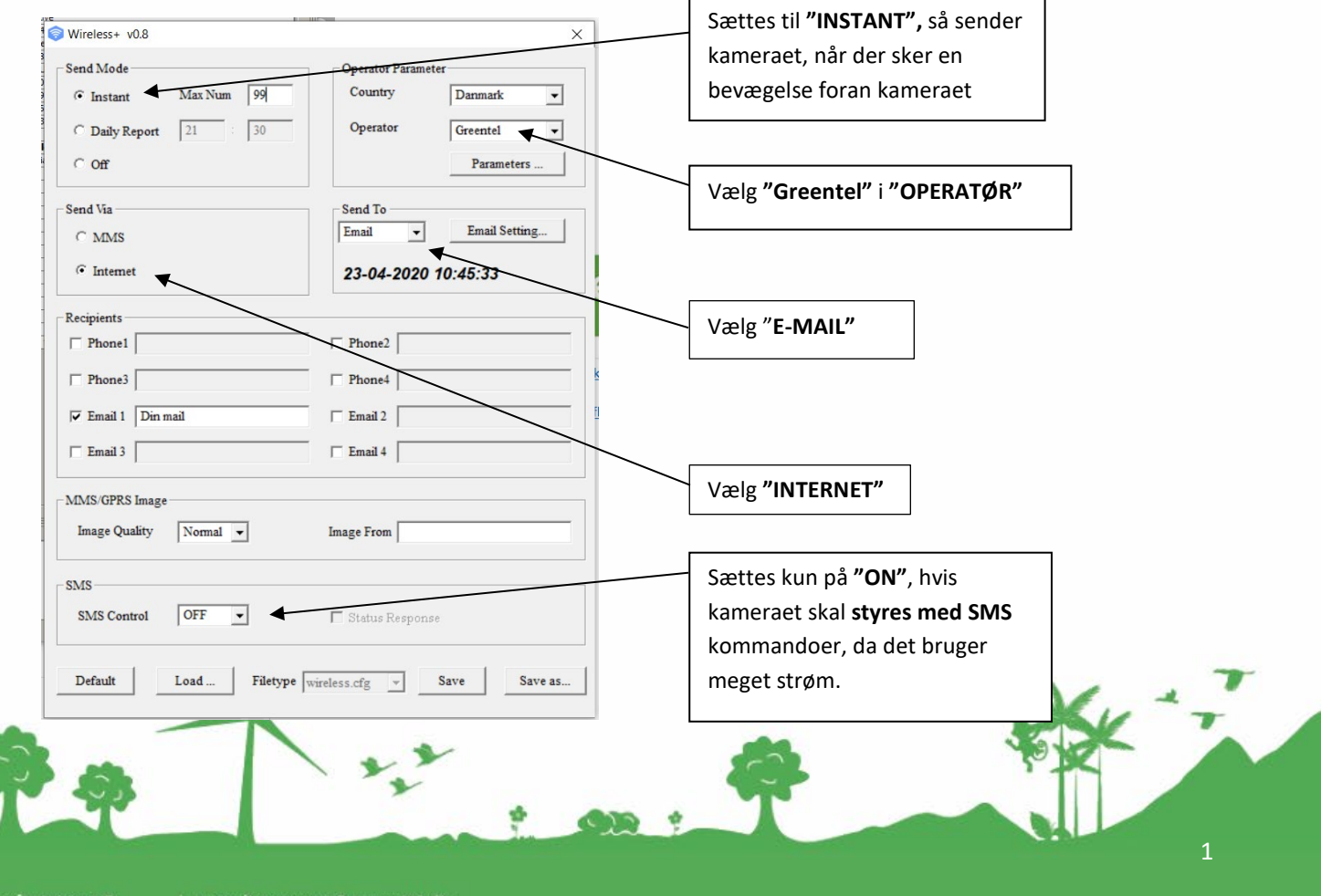

8930 Randers NØ

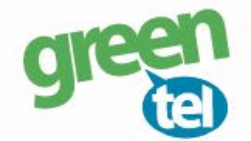

#### Send mode: "INSTANT"

#### MAX NUM: 99

Det betyder kameraet sender billeder, når der er bevægelse foran. Max 99 stk. pr. dag

- Send via: "INTERNET"
- Send to: "E-MAIL"

Tryk på: "E-MAIL SETTINGS"

Her skal der indtastes oplysninger for den mail, der skal **afsende** billederne. Du kan evt. anvendes Greentels indstillinger som er følgende:

| Account:  | kamera@greentel.dk |
|-----------|--------------------|
| Password: | Vkam8930           |

SMTP Server: kamerasmtp.greentel.dk

Port: 2525

Der må IKKE være kryds i SSL

| Email Setting    |              | /          |
|------------------|--------------|------------|
| Email Provider   | Other        | •          |
| Account (@xxx)   | kamera@gree  | ntel.dk    |
| Password         | *******      |            |
| Re-Type Password | *******      |            |
| SMTP Server      | kamerasmtp.g | reentel.dk |
| SMTP Port        | 2525         | □ SSL      |
| OK               |              | Cancel     |

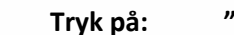

"ОК"

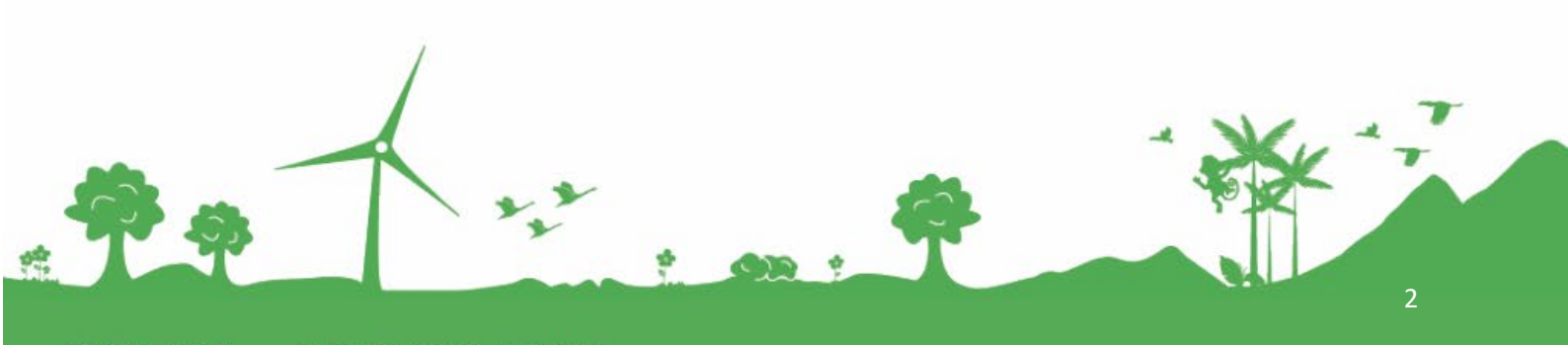

Jomfruløkken 2 8930 Randers NØ e-mail: support@greentel.dk web: www.greentel.dk

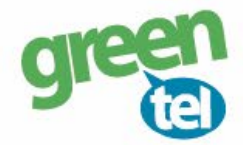

| Recipients:  | Indtast e-mail adresserne på dem, der skal modtage billederne/videoerne                                                                                           |
|--------------|----------------------------------------------------------------------------------------------------|
| Image Qual:  | <b>"Normal"</b><br>"Max image size" må ikke overstige 100 KB                                                                                                    |
| Image from:  | Valgtfrit om det udfyldes evt. navngivelse af kameraet, f.eks. Kamera 1                                                                                           |
| SMS Control: | Skal sættes til <b>"ON"</b> , hvis man ønsker at kunne sende <b>SMS kommando til kameraet.</b><br>Husk at indtaste det nummer, der skal kommunikere med kameraet. |
| <b>.</b> .   |                                                                                                    |

### **Operator parameter:**

| Country:  | "Danmark"                                                            |
|-----------|----------------------------------------------------------------------|
| Operator: | Vælg " <b>Greentel"</b>                                              |
|           | Alternativt vælges "CUSTOM", så skal oplysningerne indtastes manuelt |

Parameters: Tjek at oplysningerne står som nedenfor: (vigtigt at alt står med små bogstaver)

| Operator Parameter × |                     |  |  |  |
|----------------------|---------------------|--|--|--|
| Internet             |                     |  |  |  |
| APN                  | websp               |  |  |  |
| Username             |                     |  |  |  |
| Password             |                     |  |  |  |
| MMS                  |                     |  |  |  |
| APN                  | mmssp               |  |  |  |
| Username             |                     |  |  |  |
| Password             |                     |  |  |  |
| URL(MMSC)            | http://mms.telia.dk |  |  |  |
| Gateway(Proxy)       | 193.209.134.131     |  |  |  |
| Port                 | 8080                |  |  |  |
| OF                   | Cancel              |  |  |  |

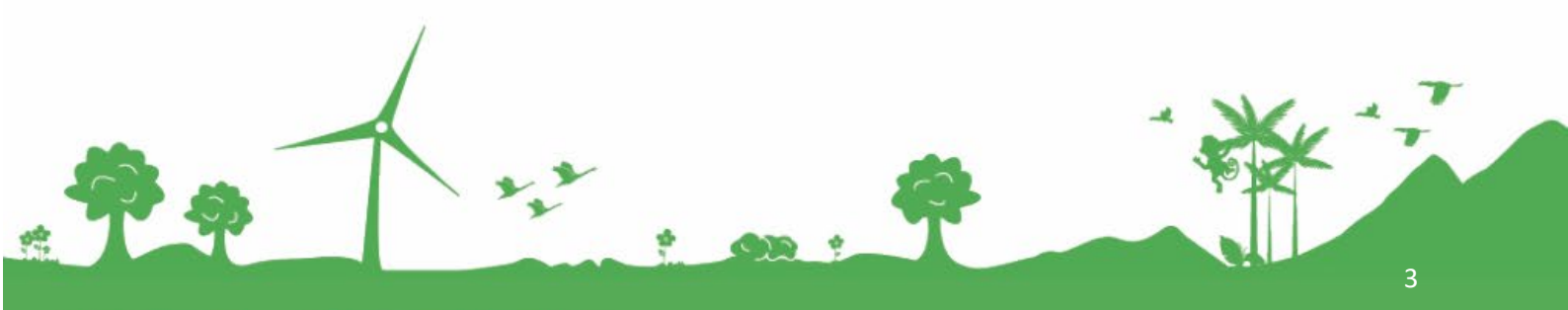

Jomfruløkken 2 8930 Randers NØ

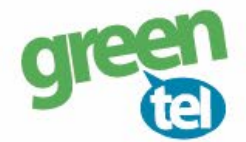

# 5. Gem på SD kort

De indtastede oplysninger skal nu gemmes på SD kortet, så kameraet kan blive opdateret.

|         |      | $\frown$ |        |
|---------|------|----------|--------|
| Default | Load | Save     | Cancel |
|         |      |          |        |

- Tryk på "SAVE".
- Find det drev, hvor den flytbar disk er og tryk på "GEM"

| ſ      | 🥱 Gem som    | I                 |   |                                  |                               | ×              |
|--------|--------------|-------------------|---|----------------------------------|-------------------------------|----------------|
|        | Gem i:       | Flytbar disk (H:) | • | ← 🗈 (                            | * 🎫 🕶                         |                |
| с<br>с | Navn<br>DCIM | ~                 |   | Ændring:<br>23-04-20<br>23-04-20 | sdato<br>20 08:32<br>20 10:37 | Ty<br>Fi<br>Cl |
|        | <            |                   |   |                                  |                               | >              |
|        | Filnavn:     | wireless          |   |                                  | Gem                           |                |
|        | Filtype:     | *.cfg             |   | •                                | Annuller                      |                |

Når denne besked kommer frem, er de indtastede oplysninger gemt.

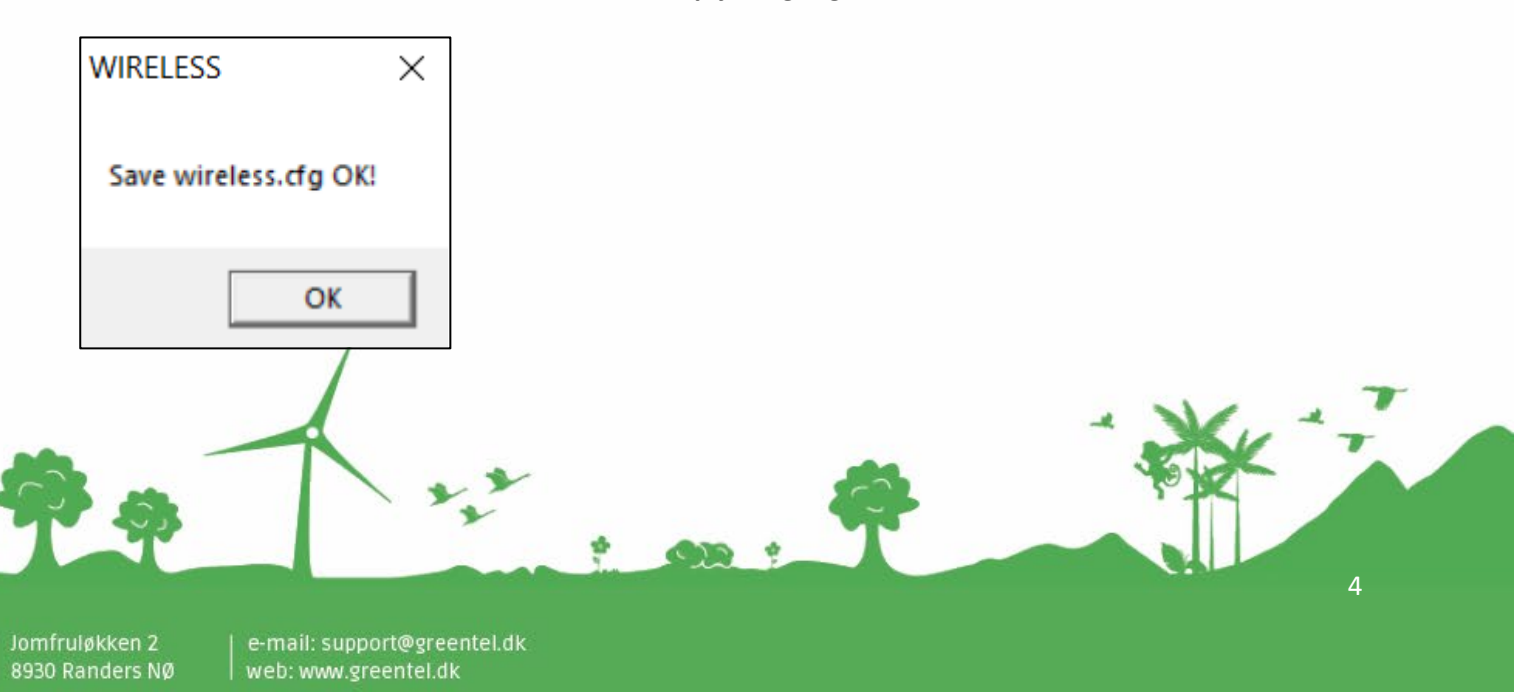

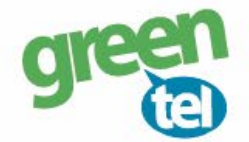

# 7. Opdater nu kameraet – VIGTIGT!

### - Indsæt SD kortet i kameraet

- Sæt kameraet på "SET UP" og vent på, at der bliver fundet signal
- Der står nu "Greentel" i displayet

Herefter **<u>SKAL</u>** du gøre følgende for at få indstillingerne ind i kameraet:

- Tryk på "MENU"
- Gå til fanen "TRÅDLØS"
- Gå ned til "UPDATER PARA"
- Tryk på **"ОК"**
- Kameraet vil nu opdatere indstillingerne fra SD kortet

## 8. Indstil af kameraet

#### Fanen - Kamera:

Indstilling: "Foto" eller "Video"

Foto antal: Hvor mange billeder kameraet tager hver gang, sættes normalt til 1 foto

Kameraet kan tage 3 billeder på en gang, men det er kun sidste billede, der bliver sendt til telefonen/ e-mailen. Det anbefales, at der kun tages 1 billede ad gangen.

### Fanen - Udløser:

**Følsomhed:** Følsomheden for hvornår et billede skal tages, det står som standard til **"NORMAL" Optage Interval:** 

Vi anbefaler at intervallet sættes til min. 1-2 minutter, så kameraet kan nå at afsende det første billede, før det tager og sender det næste billede.

#### Fanen - System:

Ur: Indstil tiden

## 9. Send test billede

- Sæt kameraet på "SETUP"
- Tjek at der kommer signal og at der står "Greentel" i displayet
- Tryk på "OK" knappen og der bliver nu taget et billede
- Der kommer et skærmbillede frem med "SEND DETTE PHOTO?" og her vælges "OK" for at sende testbilledet
- Det tager op til 1 minut at sende billedet, og der vil stå "SENDER" i displayet
- Når der står "SENDT" så er billedet afsendt og du vil modtage det på din telefon eller mail
- Sæt kameraet på "ON" og det er nu klar til tage billeder, når der sker en bevægelse foran kameraet

Jomfruløkken 2 8930 Randers Nø